# Packet Tracer. Отработка комплексных практических навыков

## Топология

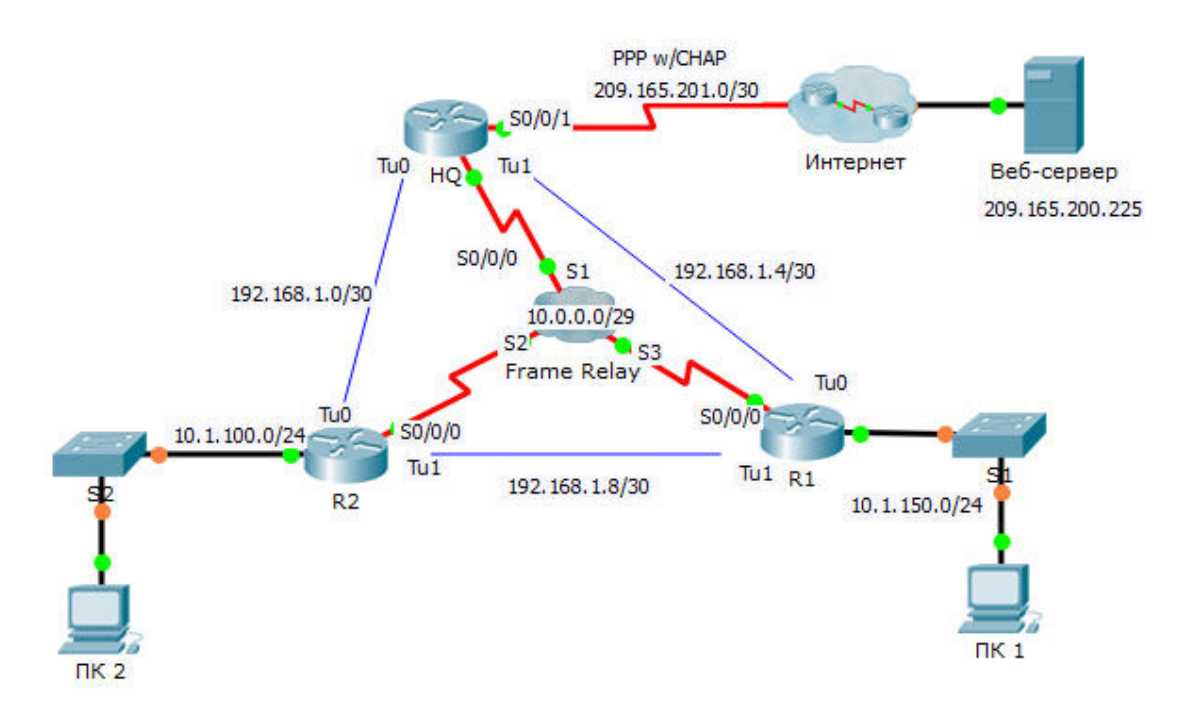

### Таблица адресации

| Устройство | Интерфейс | IPv4-адрес                                                                                                    | Маска подсети   | Шлюз по<br>умолчанию |
|------------|-----------|----------------------------------------------------------------------------------------------------|-----------------|----------------------|
| HQ         | S0/0/0    | 10.0.0.1                                                                                                    | 255.255.255.248 | Недоступно           |
|            | S0/0/1    | 209.165.201.2                                                                                                    | 255.255.255.252 | Недоступно           |
|            | Tu0       | 192.168.1.1                                                                                                    | 255.255.255.252 | Недоступно           |
|            | Tu1       | 192.168.1.5                                                                                                    | 255.255.255.252 | Недоступно           |
| R1         | G0/0      | 10.1.150.1                                                                                                    | 255.255.255.0   | Недоступно           |
|            | S0/0/0    | 10.0.0.3                                                                                                    | 255.255.255.248 | Недоступно           |
|            | Tu0       | 192.168.1.6                                                                                                    | 255.255.255.252 | Недоступно           |
|            | Tu1       | 192.168.1.9                                                                                                    | 255.255.255.252 | Недоступно           |
|            | G0/0      | 10.1.100.1                                                                                                    | 255.255.255.0   | Недоступно           |
| 22         | S0/0/0    | IPv4-адресМаска подсети10.0.0.1255.255.255.248209.165.201.2255.255.255.252192.168.1.1255.255.255.252192.168.1.5255.255.255.25210.1.150.1255.255.255.25210.0.0.3255.255.255.252192.168.1.6255.255.255.252192.168.1.9255.255.255.25210.1.100.1255.255.255.25210.0.0.2255.255.255.25210.1.100.1255.255.255.252209.165.200.226255.255.255.25210.1.150.10255.255.255.25210.1.100.11255.255.255.252 | Недоступно      |                      |
| R2         | Tu0       | 192.168.1.2                                                                                                    | 255.255.255.252 | Недоступно           |
|            | Tu1       | 162.168.1.10                                                                                                    | 255.255.255.252 | Недоступно           |
| Веб-сервер | NIC       | 209.165.200.226                                                                                                    | 255.255.255.252 | 209.165.200.225      |
| ПК 1       | NIC       | 10.1.150.10                                                                                                    | 255.255.255.0   | 10.1.150.1           |
| ПК 2       | NIC       | 10.1.100.10                                                                                                    | 255.255.255.0   | 10.1.100.1           |

## Сопоставления DLCI

| Οτ/κ | HQ  | R1  | R2  |
|------|-----|-----|-----|
| HQ   | -   | 103 | 102 |
| R1   | 301 | -   | 302 |
| R2   | 201 | 203 | -   |

#### Исходные данные

Это практическое задание позволяет применить разнообразные навыки, включая настройку Frame Relay, PPP с CHAP, NAT с перегрузкой (PAT) и туннелей GRE. Маршрутизаторы уже частично настроены.

### Требования

Примечание. Имеется только консольный доступ к маршрутизатору R1 и доступ по протоколу telnet к маршрутизатору HQ. Для доступа с помощью протокола telnet используйте имя пользователя **admin** и пароль **adminpass**.

#### R1

- Настройте полносвязную сеть Frame Relay.
  - Настройте инкапсуляцию Frame Relay.

- Настройте сопоставление адресов для каждого из остальных маршрутизаторов.
- Тип LMI ANSI.
- Настройте туннели GRE к другим маршрутизаторам.
  - Настройте порт источника и адрес назначения.
  - Настройте IP-адрес интерфейса туннеля согласно **таблице адресации**.

#### Главный офис

- Настройте HQ для использования PPP с CHAP в канале подключения к Интернету. ISP имя маршрутизатора. Пароль для CHAP — cisco.
- Настройте туннели GRE к другим маршрутизаторам.
  - Настройте порт источника и адрес назначения.
  - Настройте IP-адрес интерфейса туннеля согласно **таблице адресации**.
- Настройте NAT, чтобы использовать один публичный IP-адрес с целым диапазоном частных адресов класса А.
  - Настройте список контроля доступа 1 для использования вместе с NAT.
  - Определите внутренний и внешний интерфейсы.

#### Проверка связи между конечными устройствами

- Теперь все оконечные устройства должны успешно отправлять эхо-запросы друг другу и на вебсервер (Web Server).
- Если это не так, выберите **Проверить результаты** (Check Results), чтобы найти возможные ошибки в настройке. Внесите необходимые исправления и снова проверьте сквозную связь.